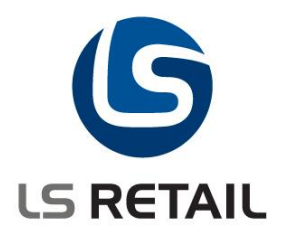

# LS Retail User Guide

## Scheduler Changes - LS Retail NAV 2013

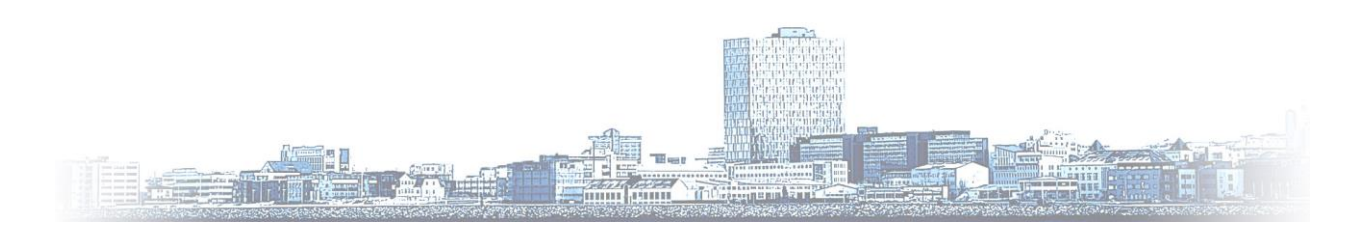

© Copyright 2013, LS Retail ehf. All rights reserved. All trademarks belong to their respective holders

## Contents

| 1 | Intro                             | oduction                                           | 1               | 3 |  |
|---|-----------------------------------|----------------------------------------------------|-----------------|---|--|
| 2 | Distribution                      |                                                    |                 |   |  |
|   | 2.1 Distribution Location Version |                                                    |                 |   |  |
|   | 2.2                               | Distrib                                            | ution Locations | 5 |  |
|   | 2.2.1 Test Connections            |                                                    |                 |   |  |
|   |                                   | 2.2.2                                              | Read Design     | 6 |  |
| 3 | Sche                              | duler                                              |                 | 8 |  |
|   | 3.1                               | Schedu                                             | ıler Jobs       | 8 |  |
|   | 3.2                               | 3.2 Scheduler Subjobs                              |                 |   |  |
|   | 3.3                               | A Few Points about the DDMonitor Location Overview |                 |   |  |

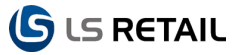

## 1 Introduction

The changes for Scheduler and Data Director in the LS Retail NAV 2013 version have mostly simplified the procedure for the user. In some cases when there was earlier an option of at least two different methods of dealing with issues of the Scheduler and Data Director now there is a default way to perform the same tasks, using the Data Director, often in a more automatic way than earlier, although exceptions can be found on this.

| Edit - Job Queue Card - LSSCHE            | DULE                                 |       |                                                                                                    |                                     | (corp       |
|-------------------------------------------|--------------------------------------|-------|----------------------------------------------------------------------------------------------------|-------------------------------------|-------------|
| Home Actions                              |                                      |       |                                                                                                    | Beta Bjorns - LS7                   | 0_PH1_DEV - |
| View Celit<br>View Delete<br>Manage Proce | top Job<br>Queue<br>ss Show Attached |       |                                                                                                    |                                     |             |
| LSSCHEDULE                                |                                      |       |                                                                                                    |                                     |             |
| General                                   |                                      |       |                                                                                                    |                                     |             |
| Code:<br>Description:                     | LSSCHEDULE<br>LSR Scheduler          | EDULE | Server Instance ID:<br>Session ID:<br>Running as User ID:<br>Running on Server Computer:<br>Running on Server Instance: | 3                                   |             |
| Job Queue Category Filter:                | LSSCHEDULE                           |       |                                                                                                    | LSRETAIL\NAVSERV                    |             |
| Started:<br>Last Heartbeat:               | 21.2.2013 18:03:24,857               |       |                                                                                                    | bringa.lsretail.local<br>ls70ph1dev |             |
| NAS Settings                              |                                      |       |                                                                                                    |                                     |             |
| Start Automatically From NAS:             |                                      |       | Start on This NAS Instance:                                                                                             | ls70ph1dev                          |             |
| Start on This NAS Computer:               | bringa.lsretail.local                | •     |                                                                                                    |                                     |             |
|                                           |                                      |       |                                                                                                    |                                     |             |
|                                           |                                      |       |                                                                                                    |                                     |             |
|                                           |                                      |       |                                                                                                    |                                     |             |

### 2 Distribution

#### 2.1 Distribution Location Version

A new version for the LS Retail NAV 2013 has been added to the **Distribution Location Version** list at **LS Retail, Scheduler, Distribution, Administration, Dist. Location Versions**.

| Departments                                                       | Distribution             | 🏄 Edit - Dist. Lo | cation Versions     |               |                     |                                       |
|-------------------------------------------------------------------|--------------------------|-------------------|---------------------|---------------|---------------------|---------------------------------------|
| <ul> <li>LS Retail</li> </ul>                                     |                          | Hor               | e Actions           |               |                     | CRONUS LS 2013(7.0)W1 Demo-v11 - LS 🕢 |
| Point Of Sale                                                     | Lists                    | *                 |                     |               |                     |                                       |
| BackOffice                                                        | Distribution Locations   | 1                 |                     | ) 🖳           | N 5 60              |                                       |
| Administration                                                    | Administration           | New Vie           | w Edit Delete       | Show Show as  | OneNote Notes Links | 5                                     |
| ▲ Scheduler                                                       | Store Groups             | Lis               | t List              | as List Chart | Channi Attendered   |                                       |
| Distribution                                                      | Table Distribution Setup | New               | wanage              | VIEW          | Show Attached       |                                       |
| Scheduler                                                         | Distribution Groups      | Dist. Locatio     | n Versions 👻        |               |                     | Type to filter (F3) ID $\checkmark$   |
| Actions                                                           | Dist. Location versions  | Sorting: ID       | A ↓                 |               |                     | No filters applied                    |
| Batch Posting                                                     |                          | ID                | Description         | Divisio ID    | Diveia String       |                                       |
| Setup                                                             |                          | 10                | Version 1.2         | Piugin 10     | Plugin String       |                                       |
| <ul> <li>Member Management</li> <li>InStore Management</li> </ul> |                          |                   | Version 1.5         | lin .         | ndbcn@150           |                                       |
| Replanichment                                                     |                          | 2.01              | Version 2.01b       | tin           | ndbcn@201           |                                       |
| Special Order                                                     |                          | 2.50              | Version 2.50a       | fin           | ndbcn@250           |                                       |
| Web Integration                                                   |                          | 2.60              | Version 2.60a       | fin           | ndbcn@260           | E                                     |
| Forecourt                                                         |                          | 2.60B             | Version 2.60b       | fin           | ndbcn@260           |                                       |
| Staff Management                                                  |                          | 2.65              | Version 2.65        | fin           | ndbcn@265           |                                       |
| Franchise                                                         |                          | 3.01              | Version 3.01        | fin           | ndbcn@301           |                                       |
| Loss Prevention                                                   |                          | 3.10              | Version 3.10        | fin           | ndbcn@310           |                                       |
| LS Hospitality                                                    |                          | 3.10-SQL          | Version 3.10 on SQ  | fin           | ndbcs@310           |                                       |
| Financial Management                                              |                          | 3.60              | Version 3.60        | fin           | ndbcn@360           |                                       |
| Sales & Marketing                                                 |                          | 3.60-501          | Version 3.60, on SO | fin           | ndbcs@360           |                                       |
| Purchase                                                          |                          | 3.70              | Version 2.70        | 6m            | ndber@270           |                                       |
| Varehouse                                                         |                          | 3.70              | Version 5.70        | in c          | nuben@370           |                                       |
| Manufacturing                                                     |                          | 3.70-SQL          | Version 3.70 on SQ  | tin           | ndbcs@370           |                                       |
| Jobs                                                              |                          | 4.00              | Version 4.00        | fin           | ndbcn@400           |                                       |
| Resource Planning                                                 |                          | 4.00-SQL          | Version 4.00 on SQ  | fin           | ndbcs@400           |                                       |
| Service                                                           |                          | 4.01              | Version 4.01        | fin           | ndbcn@401           |                                       |
| Human Resources                                                   |                          | 4.01-SQL          | Version 4.01 on SQ  | fin           | ndbcs@401           |                                       |
| <ul> <li>Auministration</li> </ul>                                |                          |                   |                     |               |                     |                                       |
|                                                                   |                          |                   |                     |               |                     | UK                                    |

The **PluginID** defines which plugin DD should use, and the **Plugin String** refers to the NAV version at the Location. For NAV 2013 the Plugin String is **nav700**. The old method is still valid for previous versions but those can be replaced (fin changed to ms and ndbsc@6xx changed to nav6xx)

| Plugin ID | Plugin String |
|-----------|---------------|
| fin       | ndbcs@601     |
| fin       | ndbcs@602     |
| ms        | nav700        |
| mssql     | none          |
|           |               |

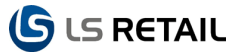

#### 2.2 Distribution Locations

**LS Retail, Scheduler, Distribution, Lists, Distribution Locations.** There are some changes on the Distribution Locations that need to be considered. A new field has been added: **DD Timeout (sec)** where the timeout for the Data Director is set, the timeout limit is set in seconds.

| 🔏 Edit - Distribution | Location Card - MIDWEST · The Mid V             | /est company                             |                                           |
|-----------------------|-------------------------------------------------|------------------------------------------|-------------------------------------------|
| Home                  | Actions Navigate                                |                                          | CRONUS LS 2013(7.0)W1 Demo-v11 - LS7BET 🕢 |
| View Clete<br>Manage  | Test<br>Connection Design on Subjobs<br>Process | ist OneNote Notes Links<br>Show Attached |                                           |
| MIDWEST · The         | Mid West company                                |                                          |                                           |
| General               |                                                 |                                          | *                                         |
| Code:                 | MIDWEST                                         | TS Timeout (sec):                        | 0                                         |
| Description:          | The Mid West company                            | DD Timeout (sec):                        | 0                                         |
| Distribution Grou     | p: STORES -                                     |                                          |                                           |

There are default settings for the Data Director but anything that is manually changed or set in the LS Retail NAV 2013 overwrites the default settings for the Data Director.

For each database that the system connects to there can be a different mode that adjusts the settings.

#### 2.2.1 Test Connections

Previously the Test Connections gave you two different options that either tested the connection with the Data Director or without the Data Director. Now all the tests of connections go through the Data Director. When you want to test a connection there is a button at the top of the **Distribution Location Card** for the **Test Connection** action.

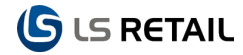

#### LS Retail User Guide

| INITE ANE 21 - THE INITE AND                                                                                                    | est company                      | hed                                                                                                    |                                                                                  |                        |
|----------------------------------------------------------------------------------------------------|----------------------------------|----------------------------------------------------------------------------------------------------|----------------------------------------------------------------------------------|------------------------|
| General<br>Code:                                                                                                    | MIDWEST                          | TS Timeout (sec):                                                                                                    | 0                                                                                | ^                      |
| Distribution Group:                                                                                                    | STORES                           | DD TIMEOUT (sec):                                                                                                    | 0                                                                                |                        |
| Company Name:<br>User ID:<br>Password:<br>Data Director Mode:<br>Distribution Server:<br>Server Port:<br>Data Director Password:<br>Monitor Port:<br>Forwarder:<br>Location Uses Server: | The Mid West company TCP MIDWEST | Server Name:<br>Db. Path & Name:<br>Version:<br>Driver Type:<br>Active for Replication:<br>Connection String:<br>Net Type:<br>Use NT Authentication:<br>Use Commit Cache:<br>Cache Size:<br>Date Format: | MIDWEST<br>DATABASENAME<br>6.01-SQL<br>SQL<br>id=MIDWEST;company=The<br>tcp<br>0 | ▼<br>Mid West company; |
| Web Server                                                                                                    |                                  | Web Service URI:                                                                                                    |                                                                                  | <b>^</b>               |

#### 2.2.2 Read Design

The same applies to the **Read Design** as the **Test Connection** procedure. In the earlier versions of LS Retail NAV there were two options, either reading the design with the Data Director or without the Data Director. Now this is done by selecting the **Read Design** button in the top menu and it will lead the user through the procedure using the Data Director.

#### LS Retail User Guide

| (S IS | RETAIL |
|-------|--------|
|-------|--------|

| M Edit - Distribution Location Card - MIDWEST · The Mid West company |                                |                      |                                           |  |  |  |
|----------------------------------------------------------------------|--------------------------------|----------------------|-------------------------------------------|--|--|--|
| Home                                                                 | Actions Navigate               |                      | CRONUS LS 2013(7.0)W1 Demo-v11 - LS7BET 🕖 |  |  |  |
| View Celit<br>View Delete<br>Manage                                  | Test<br>Connection<br>Process  | ConeNote Notes Links |                                           |  |  |  |
| MIDWEST · The M                                                      | MIDWEST · The Mid West company |                      |                                           |  |  |  |
| General                                                              | General                        |                      |                                           |  |  |  |
| Code:                                                                | MIDWEST                        | TS Timeout (sec):    | 0                                         |  |  |  |
| Description:                                                         | The Mid West company           | DD Timeout (sec):    | 0                                         |  |  |  |
| Distribution Group:                                                  | STORES -                       |                      |                                           |  |  |  |

## 3 Scheduler

The Scheduler Jobs, Subjobs and other features are found under the LS Retail, Scheduler, Scheduler.

| Departments                  | Scheduler       |
|------------------------------|-----------------|
| LS Retail                    |                 |
| Point Of Sale                | Lists           |
| BackOffice                   | Jobs            |
| Administration               | Subjobs         |
| ▲ Scheduler                  | Object Transfer |
| Distribution                 | Preactions      |
| Scheduler                    |                 |
| Data Director Administration | Tasks           |
| Actions                      | Scheduler       |
| Batch Posting                | Listan          |
| Setup                        | Breaction Log   |
| Member Management            | Preaction Log   |

#### 3.1 Scheduler Jobs

There are very little but very important changes that have been made on the **Scheduler Job** card. This one and important change is that now the **Time Units** no longer contain Seconds and the minimum unit is a Minute.

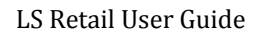

| 🔏 Edit - Scheduler Job - CONFIGS · Configurations                                                                                                    |                                                                               |                                                                                                    |                                         |  |  |  |
|----------------------------------------------------------------------------------------------------|-------------------------------------------------------------------------------|----------------------------------------------------------------------------------------------------|-----------------------------------------|--|--|--|
| Home Actions                                                                                                    | Navigate                                                                      | (                                                                                                    | CRONUS LS 2013(7.0)W1 Demo-v11 - LS7B 🕢 |  |  |  |
| View Delete Now P<br>Manage                                                                                                    | Convert<br>reactions<br>Process                                               | 5                                                                                                    |                                         |  |  |  |
| CONFIGS · Configurations                                                                                                    | 5                                                                             |                                                                                                    |                                         |  |  |  |
| General                                                                                                    |                                                                               |                                                                                                    | *                                       |  |  |  |
| Job ID:<br>Description:<br>Scheduler Job Type Code:<br>Subjobs Defined by Job:<br>Use Current Location:<br>From-Location Code:<br>From-Location Description: | CONFIGS<br>Configurations<br>DD-FROM-HO<br>CONFIGS<br>HO<br>HO<br>Head Office | Job Type:<br>Distribution Restrictions:<br>Include/Exclude List Exists:<br>Distribution Sublocations:<br>Error Handling:<br>To-Location Code:<br>To-Location Description: | Data Replication                        |  |  |  |
| Object Setup                                                                                                    |                                                                               |                                                                                                    | *                                       |  |  |  |
| Schedule Details                                                                                                    |                                                                               |                                                                                                    | ^                                       |  |  |  |
| Time Units:<br>Time Between Check:<br>Next Check Date:<br>Next Check Time:                                                                                   | Minute  Minute Hour Day                                                       | Valid on Sundays:<br>Valid on Mondays:<br>Valid on Tuesdays:<br>Valid on Wednesdays:<br>Valid on Thursdays:                                                               |                                         |  |  |  |
| Starting Time:<br>Ending Time:                                                                                                    |                                                                               | Valid on Fridays:<br>Valid on Saturdays:                                                                                                    |                                         |  |  |  |
| DD Setup                                                                                                    |                                                                               |                                                                                                    |                                         |  |  |  |
| Data Replication                                                                                                    | Data Replication                                                              |                                                                                                    |                                         |  |  |  |
| Object Replication                                                                                                    |                                                                               |                                                                                                    | •                                       |  |  |  |
|                                                                                                    |                                                                               |                                                                                                    | ОК                                      |  |  |  |

The default or initial time unit is now a **Day** instead of a **Second** in the earlier versions, which is a welcome change, since there is a lot of load involved in checks every second, in case the settings are not changed initially.

#### 3.2 Scheduler Subjobs

There are some changes on the **Scheduler Subjobs** card that need to be accounted for. On the **General** tab the option **Input Field** is not available now since the replication is not supported.

Otherwise the card includes the same functionality as before but there are issues that need to be pointed out.

S RETAIL

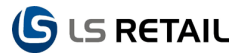

| A Edit - Scheduler Subjob - C_I            | DIST_GRP · Distribution Group |                                  |                                            |  |
|--------------------------------------------|-------------------------------|----------------------------------|--------------------------------------------|--|
| Home Actions                               | Navigate                      |                                  | CRONUS LS 2013(7.0)W1 Demo-v11 - LS7BETA 🔞 |  |
| View Celit<br>New Update<br>Manage Process | OneNote Notes Links           |                                  |                                            |  |
| C_DIST_GRP · Distributio                   | on Group                      |                                  |                                            |  |
|                                            |                               |                                  |                                            |  |
| ID:                                        | C_DIST_GRP                    | Table Name To:                   | Distribution Group                         |  |
| Description:                               | Distribution Group            | Replication Method:              | By Actions 👻                               |  |
| From-Location Design:                      | -                             | Field Transfer Type:             | All                                        |  |
| From-Table ID:                             | 99001500 👻                    | What To Do:                      | <b></b>                                    |  |
| From Table Name:                           | Distribution Group            | Transfer Field List Exists:      | No                                         |  |
| To-Location Design:                        | -                             | From/To Table Filters Exist:     | <sup>№</sup> The field "Include flow       |  |
| To-Table ID:                               | 99001500 🗸                    | Linked Table Exists:<br>Enabled: | <sup>№</sup> fields" has been removed      |  |
| Replication                                |                               |                                  | *                                          |  |
| Action Table ID:                           | 99001612 🗸                    | Replication Counter:             | 0 🕶                                        |  |
| From-Action Table Name:                    | Preaction                     | Repl.Counter field name:         |                                            |  |
| To-Action Table Name:                      | Preaction                     | Repl. Counter Interval:          | 0                                          |  |
| Action Counter Interval:                   | 0                             | Upd. Counter on Empty Interval:  |                                            |  |
| Move Actions:                              |                               | Update Repl. Counter:            |                                            |  |
| No Distribution Filter:                    |                               | Mark sent records:               | 0 🗸                                        |  |
|                                            |                               |                                  |                                            |  |
|                                            |                               |                                  |                                            |  |
|                                            |                               |                                  | ОК                                         |  |

Under the **From-Table Filters** button field you have to be aware of an important change that comes with the Microsoft Dynamics NAV 2013 adaption. If a filter is applied to the source data that is being transferred from a SQL database you now have to manually add the operator used for filtering, such as =, > or < in front of the filter value.

| 🏄 Edit - Scheduler Subjob - C_DIST_GRP - Distribution Group |                           |  |  |  |
|-------------------------------------------------------------|---------------------------|--|--|--|
| Home Actions Navigate                                       |                           |  |  |  |
|                                                             |                           |  |  |  |
| Transfer From-Table                                         | ked Where- Log            |  |  |  |
| Field List Filters Tal<br>Subjob                            | ples Scheduled List Lines |  |  |  |
| C DIST GRP · Distributi                                     | on Group                  |  |  |  |
|                                                             |                           |  |  |  |
| General                                                     |                           |  |  |  |
| ID:                                                         | C_DIST_GRP                |  |  |  |
| Description:                                                | Distribution Group        |  |  |  |

#### 3.3 A Few Points about the DDMonitor Location Overview

The following points give a short overview over the functionality of the DDMonitor Location Overview. They are a part of the Data Director 3 Changes Quick Guide 6.3. For more detailed description this guide should be used.

- This system gives the user a good overview over all the Data Director operations in one place.
- From the administration tool, the user can look at detail data for each host; cancel messages, modifying jobs and several other things.
- In the **Data Director** configuration tool the Archive needs to be activated and right information on where to enter transactions need to be defined.
- The Monitoring tool works on Archive Tables. No setup is required to pull any data from the DD hosts, as they will push the data to the monitoring database.
- One of the available options is to add information to the monitoring, for instance NAV/SQL Version, LS Retail version, database size and available size, OS information and other useful information.

| 🔟 Edit - DDMonitor Location Overview |                                                                                                    |                                                        |                              |                                    |                      |                              |                       |                                    |  |
|--------------------------------------|----------------------------------------------------------------------------------------------------|--------------------------------------------------------|------------------------------|------------------------------------|----------------------|------------------------------|-----------------------|------------------------------------|--|
| Ho                                   | me Actions Nav                                                                                                    | vigate                                                 |                              |                                    |                      |                              | CRONUS LS 2013(7.0)W1 | Demo-v11 - LS7BETA - LAP_ANNAB_7 🕢 |  |
| View Ret                             | <ul> <li>Previous Period</li> <li>Next Period</li> <li>Auto Upd. Off</li> </ul>                                                                | Auto Upd. On<br>Data Avail. On<br>Source On<br>Process | ◆ Destin ▼ Set All ▼ Clear J | ation On<br>Filters<br>All Filters | eNote Notes Links    |                              |                       |                                    |  |
| DDMonitor Location Overview          |                                                                                                    |                                                        |                              |                                    |                      |                              |                       |                                    |  |
| General                              |                                                                                                    |                                                        |                              |                                    |                      |                              |                       |                                    |  |
| Date Filter:<br>Last Update          | Date Filter:         24.01.13         Refresh Interval sec.:         15           Last Update:         21.02.13 17:05:40         15         15 |                                                        |                              |                                    |                      |                              |                       |                                    |  |
| Options                              |                                                                                                    |                                                        |                              |                                    |                      |                              |                       |                                    |  |
| View by: Day 🗸                       |                                                                                                    |                                                        |                              |                                    |                      |                              |                       |                                    |  |
|                                      |                                                                                                    |                                                        |                              |                                    |                      |                              |                       |                                    |  |
| Distributi                           | Description                                                                                                    | Health Status                                          | Data                         | Source Status                      | Last Error as Source | Time Since Last Source Error | Last Package from     | Time Since Last Source Package     |  |
|                                      |                                                                                                    |                                                        |                              |                                    |                      |                              |                       |                                    |  |
|                                      |                                                                                                    |                                                        |                              |                                    |                      |                              |                       |                                    |  |
|                                      |                                                                                                    |                                                        |                              |                                    |                      |                              |                       |                                    |  |
|                                      |                                                                                                    |                                                        |                              |                                    |                      |                              |                       |                                    |  |
|                                      |                                                                                                    |                                                        |                              |                                    |                      |                              |                       |                                    |  |
|                                      |                                                                                                    |                                                        |                              |                                    |                      |                              |                       |                                    |  |
|                                      |                                                                                                    |                                                        |                              |                                    |                      |                              |                       |                                    |  |
| 4                                    |                                                                                                    |                                                        |                              |                                    |                      |                              |                       |                                    |  |
|                                      |                                                                                                    |                                                        |                              |                                    |                      |                              |                       |                                    |  |
|                                      | OK                                                                                                    |                                                        |                              |                                    |                      |                              |                       |                                    |  |

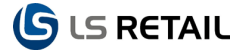